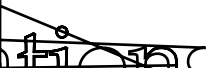

# Table of Contents

## **Overview**

#### Profile

#### **Personal details**

#### **Courses** *Courses*

Assessments

Unconfirmed assessments

Assessments I'm Writing With Accommodations

For assessments taking place during the semester, location and time details will be finalized a week (5 business days) prior to the assessment date. Before this date, details are subject to change. You will receive a reminder email two days prior to the assessment.

Assessments I'm Writing without accommodations

# Assessments l'munitingunithaut annommodations

| Voudo net brus opune opinge socio provisio dosse                                                                                                    | course | Assessment type | Scheouled date                      | Reason |
|----------------------------------------------------------------------------------------------------|--------|-----------------|-------------------------------------|--------|
| Vou do not barro one verse provisione a second de la constructione de la constructione |        |                 |                                     |        |
|                                                                                                    |        | - Wardonat      | have any uncorring concorrecte in a |        |

#### **Letters**

#### **Account activity**

### ^ ---- Acteot hitaet vity

|         | Who What                                            | Details                                      | When                                                |
|---------|-----------------------------------------------------|----------------------------------------------|-----------------------------------------------------|
| Accom   | modolion.oddpd                                      |                                              | N7.7/19: 14: 15: 15: 15: 15: 15: 15: 15: 15: 15: 15 |
| auuee   | ಾರ್ಯವಾ ಇಳಿಯಾಜ್ಯಾಗಳಲ್ಲಿ ಎಲ್ಲೇ 1ಟ್ಟ್ ಗಟ್ಟ್ ನಿರ್ದೇಶಗಳು | Kite Marrow Color M. M. Z. Ay, Zuzz W. O. U. | Ty a much the land and the states (11-110)          |
| iae'd - |                                                     | ~~~~~~~~~~~~~~~~~~~~~~~~~~~~~~~~~~~~~~       | Accommodation ac                                    |
|         | Ctandard chair                                      | 26 Apr 3933 212 1                            | Kula Lutz                                           |

### **Classroom Accommodations**

*NOTE:* Ensure your accommodations have been approved by your QSAS advisor before attempting to add accommodations to your courses.

# **Confirming Classroom Accommodations**

Courses

### Modify accommodations for upcoming assessment

These deadlines have been relaxed during May 2022 to allow students and faculty to grow accustomed to the new application.

| Course          | Exam type     | Location   | Scheduled date | Start End | Status |                |
|-----------------|---------------|------------|----------------|-----------|--------|----------------|
| 3:00171103:2011 | .©-∪pcóming ₂ | x Withdraw | JIZ            | Watting   | -      | 28 May, 202* 0 |

#### **Cancel an Accommodated Assessment**

For each late withdrawal (less than 24 hours) and/or failure to appear, you will be subject to a charge of \$45.

## Communication of your accommodated assessment details

| Penaing |
|---------|
|---------|

|                     |               | felle etai | <u>หมือสาร์การสาร</u><br>                                   | - you     |
|---------------------|---------------|------------|-------------------------------------------------------------|-----------|
| n preammadations to | Et Withdrewci | •          | this online_exam.                                           | . əpolyir |
|                     |               | -          |                                                             |           |
|                     |               |            | <u>26 ແລະ 2021 ຄ.ສ.ສ</u> ຖິງສິຖ <del>ະສະບະທີ່ໃຊ້ທີ່ປີ</del> | <u></u>   |

#### **Online assessments**